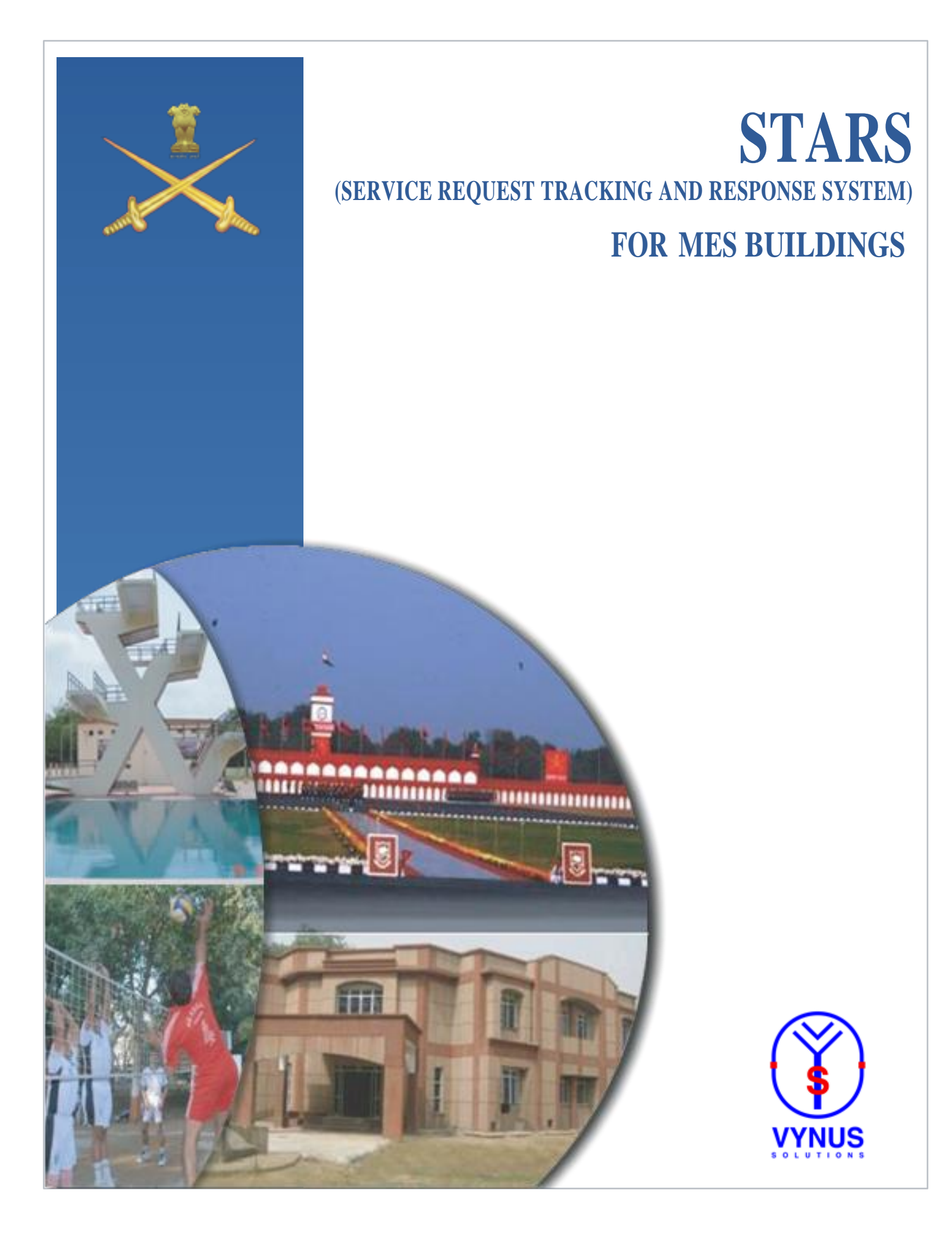

# Introduction

STARS central theme is simplicity and response. The application registers resident's service request to MES maintenance cell, intimates MES response to resident and provides monitoring accessibility to executives at all levels in the station.

# Features

- Online access through Internet to register service requests.
- Registration of service request by sending SMS from mobile phone.
- Enables to register service request/ initiate action/ enter response by one-man at service centre.
- Assists JE in retrieval of maintenance history.
- Monitoring by all executives at all levels in the station.
- From a management perspective, provides accurate data to prepare/ prioritise realistic maintenance programme.
- Other MES Resident interaction features:-
  - Occupation-vacation of married accn.
  - Furniture, Stores and Barrack Inventory.
  - Meter reading.

#### **Technical Requirements**

STARS is an online system, hence has no special software or additional hardware to be installed. The website can be accessed by any computer/ laptop/ mobile which can get connected to internet.

Customisation requires hard-coding of details of officer/ unit married accommodation area names and the MES structure/ appointment(s) which maintain them.

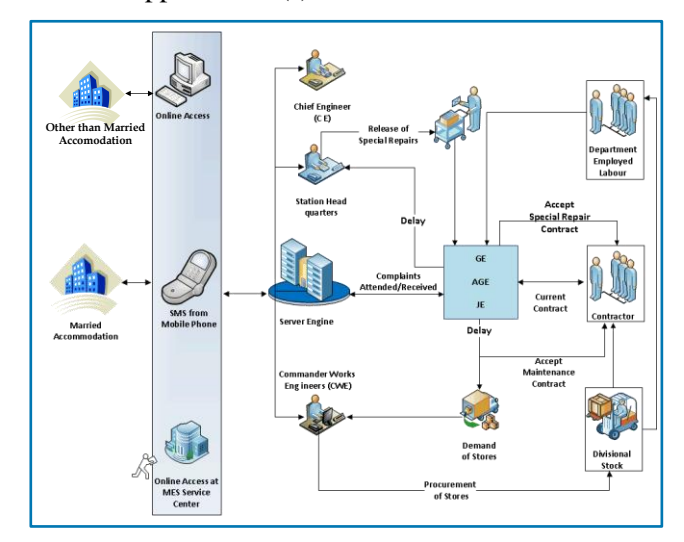

# ► Access

Residents of married accommodation have a unique ACQ No (Area cum Quarter No) or Login Name. The login name is a combination of the Area name, Block No and Flat No. The login name and password can be obtained from the GE maintaining the station or the dependent service centre.

Units with married accommodation can register the service requests centrally using system issued login and password. This login can be used from multiple locations at the same time to register service requests.

MES, Station appointments can view the status of service requests pertaining to his area/ domain using system provided unique Login.

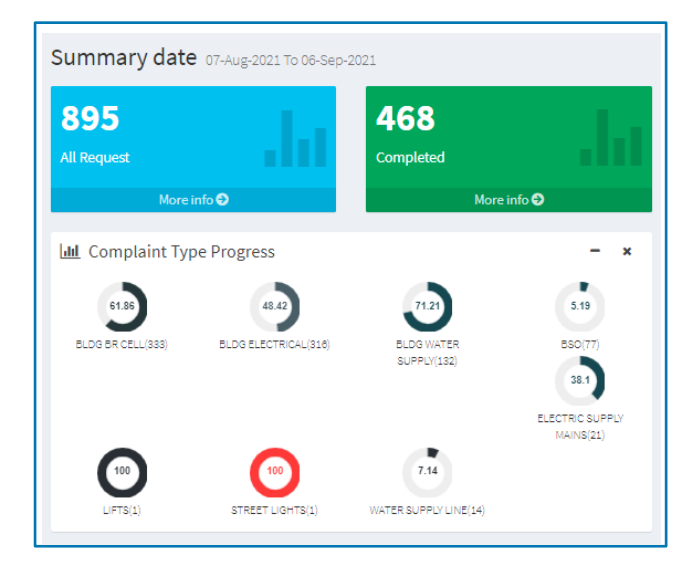

# **Maintenance History**

The login being the ACQ No (AREA QUARTER No), will be unique, hence each house will have the same login irrespective of resident. Therefore, every successive resident has the maintenance history automatically available at the time of house allotment.

# **Service Request Registration**

The system is simple in that the resident selects type of service request; tradesman required from a dropdown; selects preferred time/day to attend; and either selects a quick complaint from existing list or choosing the textbox option, types the complaint description. Further, submitting the service request will generate a unique service request No.

# Service Request Registration

| Enter Service Request Details                                                                      |                                                       |                                                 |   |
|----------------------------------------------------------------------------------------------------|-------------------------------------------------------|-------------------------------------------------|---|
| Complaint type                                                                                     | BLDG BR CELL                                          | Select                                          | • |
| Tradesman Required                                                                                 | Carpenter                                             | Select BLDG BR CELL BLDG FR CELL                | • |
| Preferred day of Attendance                                                                        | • Weekday OWeekend                                    | BLDG ELECTRICAL<br>BLDG WATER SUPPLY<br>BSO     |   |
| Preferred time of Attendance                                                                       | • Any time 010Am to 1Pm                               | ELECTRIC SUPPLY MAINS<br>LIFTS<br>STREET LIGHTS |   |
| Description Type                                                                                   | O Listed ONot Listed                                  | WATER SUPPLY LINE                               | _ |
| Select Complaint Description                                                                       | Select Complaint                                      |                                                 | ۳ |
|                                                                                                    |                                                       |                                                 |   |
| STEP2: Selection of                                                                                | tradesmen                                             |                                                 |   |
| STEP2: Selection of                                                                                | tradesmen                                             |                                                 |   |
| STEP2: Selection of<br>Enter Service Request Details<br>Complaint typ                              | e BLDG BR CELL                                        |                                                 |   |
| Enter Service Request Details<br>Complaint typ                                                     | tradesmen  BLDG BR CELL  Carpenter                    | Select                                          |   |
| Enter Service Request Details<br>Complaint typ<br>Tradesman Require<br>Preferred day of Attendance | e BLDG BR CELL<br>d Carpenter<br>e O Weekday OWeekand | Select<br>Select<br>Carpenter                   |   |

◎ Not Listed

Select Complaint

Electrician

Sweeper Geyser Repair

Furniture Polisher

Submit STEP3: Selection from quick complaint list

Description Type

Select Complaint Description

Reset

Submit Reset

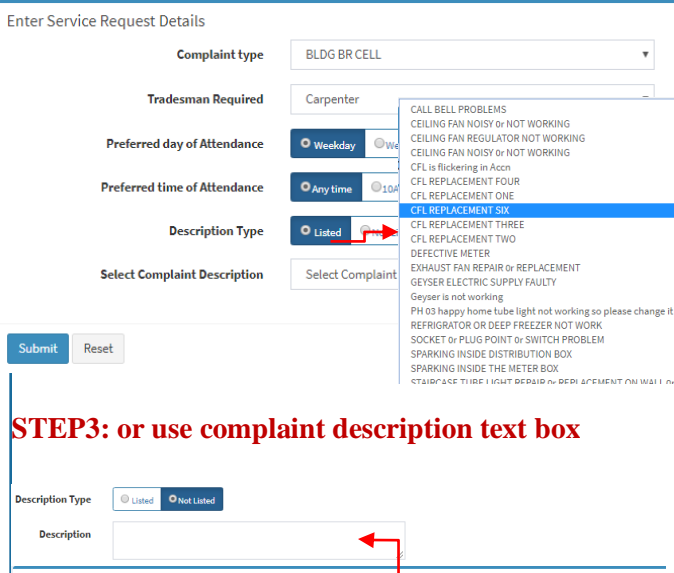

#### Enter Service Request Details Complaint type BLDG BR CELL Tradesman Required Carpenter Preferred day of Attendance • Weekday Οv Preferred time of Attendance ◎ 2Pm to 5Pm o 1Pm Description Type Listed Not Select Complaint Description Select Complain

# Service Request Management

# STEP4: Register and generate unique service request No using Mobile App on Android Platform

Residents can register their mobile no after login or from the dependent MES service centre.

The mobile No needs to be registered against their login name (ACQ No). For more details please refer to user manual for mobile App on website.

#### **Service Request Management**

The resident's first page displays the summary of service requests completed/ pending in his area since last 30 days. Customised summary over a period of time, say weekly or fortnightly or monthly is also displayed after selection of period.

The image below displays the dashboard of a resident from NOFRA Mumbai after successful login.

The last 10 complaints from the login are displayed. The resident can give a feedback on the status of the complaint. The resident can also close the complaint. Rating on the MES pertaining to this complaint can also be given by the resident.

|   |                                                                                                    |                                                                                                    |                                                                                                    |                                                                                                    |                                                                                                    |                                                                                                    | in the second second                                     |                                                                                                    |                                                                                                    |          |                  |
|---|----------------------------------------------------------------------------------------------------|----------------------------------------------------------------------------------------------------|----------------------------------------------------------------------------------------------------|----------------------------------------------------------------------------------------------------|----------------------------------------------------------------------------------------------------|----------------------------------------------------------------------------------------------------|----------------------------------------------------------|----------------------------------------------------------------------------------------------------|----------------------------------------------------------------------------------------------------|----------|------------------|
|   | scome avgigas                                                                                                    | 63                                                                                                    | Dashboard                                                                                                    | Control panel                                                                                                    |                                                                                                    |                                                                                                    |                                                          |                                                                                                    |                                                                                                    |          |                  |
|   | Dashboard                                                                                                    |                                                                                                    | 264                                                                                                    |                                                                                                    | 259                                                                                                    | 5                                                                                                    |                                                          | 0                                                                                                    |                                                                                                    | 11.      |                  |
|   | New Request                                                                                                    |                                                                                                    |                                                                                                    |                                                                                                    | Completed                                                                                                    | Pending                                                                                                    |                                                          | Feddback on C                                                                                                    |                                                                                                    |          |                  |
|   | Feedback                                                                                                    |                                                                                                    | Mor                                                                                                    | e info 🖸                                                                                                    |                                                                                                    | More info 🗨 Nore info                                                                                                    | 0 <b>0</b>                                               |                                                                                                    | ٥                                                                                                    |          | ų.               |
|   | Bulletin board                                                                                                    | G                                                                                                    | E Monthly Com                                                                                                    | plaint Summ                                                                                                    | ary                                                                                                    |                                                                                                    |                                                          |                                                                                                    | 2219-09-10-2019                                                                                                    | 01-08 Q  | 1                |
|   |                                                                                                    |                                                                                                    |                                                                                                    |                                                                                                    | AL AL                                                                                                    | Completed                                                                                                    | N 00 00 (0)                                              | Request Ty                                                                                                    | lbe.                                                                                                    |          | I.               |
|   | Update Nobile/eMail                                                                                                    |                                                                                                    | 500 -                                                                                                    |                                                                                                    |                                                                                                    |                                                                                                    | BLIGBRULL                                                |                                                                                                    |                                                                                                    | 564(755  | I.               |
|   |                                                                                                    |                                                                                                    | 300                                                                                                    |                                                                                                    |                                                                                                    |                                                                                                    | BLDG ELECTRIC                                            | L.                                                                                                    |                                                                                                    | 272/407  | I.               |
|   |                                                                                                    |                                                                                                    | 100                                                                                                    |                                                                                                    |                                                                                                    |                                                                                                    |                                                          |                                                                                                    |                                                                                                    |          | I.               |
|   |                                                                                                    |                                                                                                    | November                                                                                                    |                                                                                                    | Peb                                                                                                    | lany lana                                                                                                    | ary                                                      |                                                                                                    |                                                                                                    |          |                  |
|   |                                                                                                    | L                                                                                                    | ast Ten Compla                                                                                                    | int Status                                                                                                    |                                                                                                    |                                                                                                    |                                                          |                                                                                                    |                                                                                                    | Your AL  |                  |
|   |                                                                                                    |                                                                                                    | Comp 10                                                                                                    | Date                                                                                                    | Туре                                                                                                    | Description                                                                                                    | MES Ac                                                   | tion Statu                                                                                                    | fe                                                                                                    | edback   |                  |
|   |                                                                                                    | 1                                                                                                    | 384665                                                                                                    | 2019-02-01                                                                                                    | BLDG BR CELL                                                                                                    | Waste pipe change req:Plumber Weekday Y                                                                                                    | Close                                                    | Campi                                                                                                    | -                                                                                                    | <b>h</b> |                  |
|   |                                                                                                    |                                                                                                    | 141411                                                                                                    | 2019-01-13                                                                                                    | BLDG BR CELL                                                                                                    | test Tradesman/Carpenter/Weekday/any time                                                                                                    | Close                                                    | Compl                                                                                                    | -                                                                                                    | h        |                  |
|   |                                                                                                    | 2                                                                                                    | 11111                                                                                                    |                                                                                                    |                                                                                                    |                                                                                                    |                                                          |                                                                                                    |                                                                                                    |          |                  |
| a | ist Ten Comp                                                                                                    | a a a a a a a a a a a a a a a a a a a                                                                                                    | 377367<br>IS                                                                                                    | 2018-10-04                                                                                                    | BLDG ELECTRICAL                                                                                                    | Test reqElectrican Weekend Y                                                                                                    | Close                                                    | Comp                                                                                                    |                                                                                                    |          | ve               |
| a | ist Ten Comp                                                                                                    | 2<br>3<br>plaint Statu                                                                                                    | 377367<br>S                                                                                                    | 2018-10-04                                                                                                    | BLDG ELECTRICAL                                                                                                    | Test regElectrican Weekend Y                                                                                                    | Close                                                    | MES Action                                                                                                    | Status                                                                                                    | Feedbac  | ver              |
| 8 | ist Ten Comp<br>Comp ID<br>387796                                                                                                    | plaint Statu<br>Date<br>2021-05-<br>28                                                                                                    | 377367<br>IS<br>BLDG BR CE                                                                                                    | De<br>ELL Se                                                                                                    | BLDG ELECTRICAL<br>scription<br>lect Service Request tes                                                                                                    | TetregElektose Weekday V                                                                                                    | Close                                                    | MES Action<br>Close                                                                                                    | Status<br>Completed                                                                                                 | Feedbac  | ver<br>ck Ac     |
| 3 | ast Ten Comp<br>Comp ID<br>387796<br>***<br>387795                                                                                                    | 2<br>3<br>plaint Statu<br>2021-05-<br>28<br>2021-05-<br>28                                                                                                    | 377367<br>377967<br>IS<br>BLDG BR CE<br>BLDG WATE<br>SUPPLY                                                                         | De<br>ELL Se<br>R HC                                                                                                    | BLDG ELECTRICAL<br>scription<br>leadt Service Request tes<br>DT & COLD MDXER UNIT<br>m                                                                                                    | Ted reg Bachston History 1<br>It entry Req Weekday Any time<br>BROKEN REPLACEMENT REQUIRED Req V                                                                                                    | Close<br>Veekand 2Pm to                                  | MES Action<br>Close<br>Close                                                                                                    | Status<br>Completed<br>Completed                                                                                    | Feedbac  | ck Ac            |
| 8 | est Ten Comp<br>Comp ID<br>387796<br>***<br>387795<br>387795<br>387791                                                                                          | 2<br>3<br>plaint Statu<br>2021-05-<br>28<br>2021-05-<br>28<br>2021-05-<br>28                                                                                                    | Type<br>BLDG BR CE<br>BLDG WATE<br>SUPPLY<br>BLDG ELEC                                                                              | De<br>ELL Se<br>R HC<br>SP<br>TRICAL GE                                                                                                    | BLDE ELECTRICAL<br>scription<br>lect Service Request tes<br>of & COLD MIXER UNIT<br>m<br>YSER ELECTRIC SUPP                                                                                                    | TerlengElectrones Itelander Y t entry Req Weekday Any time EBICKEN REFA ACEMENT REGULIRED Req V PLY FAULTY face entry Req Weekday Any time                                                                                                    | Close<br>Veekand 2Pm to                                  | MES Action<br>Close<br>Close<br>No Action<br>Taken                                                                                                    | status<br>Status<br>Completed<br>Preding                                                                            | Feedbac  | Ver<br>Sk Ac     |
| a | sst Ten Comp<br>Comp ID<br>387795<br>★★<br>387795<br>387795<br>387791<br>387790                                                                                 | 2<br>3<br>plaint Statu<br>2021-05-<br>28<br>2021-05-<br>28<br>2021-05-<br>28<br>2021-05-<br>28                                                                                                    | 37767<br>Type<br>BLDG BR CE<br>BLDG WATE<br>SUPPLY<br>BLDG ELEC'<br>BLDG WATE<br>SUPPLY                                             | De<br>ELL Se<br>R HC<br>SP<br>TRICAL GE<br>R WA                                                                                                    | BLOG ELECTRICAL<br>scription<br>fect Service Request tes<br>t & COLD MIXER UNIT<br>m<br>YSER ELECTRIC SUPI<br>SSH HAND BASIN REPV                                                                                                    | TedrogElectronic Iteland Y<br>at entry Req Weekday Any Ilma<br>EBROKEN REPLACEMENT REQUIRED Req VP<br>PLY FAULTY test entry Req Weekday Any Ilma<br>NR & REPLACEMENT heat entry Req Weekday                                                                                                    | Close<br>Veekend 2Pm to                                  | MESAction<br>Close<br>Close<br>No Action<br>Taken<br>No Action                                                                                                   | status<br>Status<br>Completed<br>Pending<br>Pending                                                                 | Feedbac  | view<br>CC<br>CC |
| a | sst Ten Comp<br>Comp ID<br>387795<br>★★<br>387795<br>387791<br>387790<br>387788                                                                                 | 2<br>3<br>plaint Statu<br>2021-05-<br>28<br>2021-05-<br>28<br>2021-05-<br>28<br>2021-05-<br>28<br>2021-05-<br>28<br>2021-05-<br>28                                                                                                    | IS<br>Type<br>BLDG BR CE<br>BLDG WATE<br>SUPPLY<br>BLDG ELEC<br>BLDG WATE<br>SUPPLY<br>BLDG BR CE                                   | De<br>ELL Se<br>R HC<br>SP<br>TRICAL GE<br>R W/<br>R                                                                                                    | BLIG ELECTROL<br>scription<br>lead Service Request tes<br>of & COLD MIXER UNIT<br>m<br>YSER ELECTRIC SUPI<br>SH HAND BASIN REP<br>STEMPERING WORK Q<br>Viewlady 3P to 5Pm                                                                                                    | TerregElectronse Itelander Y  et entry Req Weekday Any time  ERECKEN REFN ACEMENT REGULIRED Req V  PLY FAULTY test entry Req Weekday Any time AR & REFN.ACEMENT test entry Req Weekday N CELLING OUTSIDE HOUSE & STARCASE                                                                                                    | Cise<br>Veekend 2Pm to<br>/ Any time<br>WALLS test entry | MESAction<br>Close<br>Close<br>Close<br>No Action<br>Taken<br>No Action<br>Taken                                                                                 | status<br>Status<br>Completed<br>Freeding<br>Preeding<br>Preeding                                                   | Feedbac  |                  |
| a | ast Ten Comp<br>Comp ID<br>387756<br>***<br>387755<br>387759<br>387759<br>387759<br>387788<br>387746                                                            | 2<br>3<br>plaint Statu<br>2021-05-<br>28<br>2021-05-<br>28<br>2021-05-<br>28<br>2021-05-<br>28<br>2021-05-<br>28<br>2021-05-<br>28<br>2021-05-<br>28<br>2021-05-<br>28                                                                                                    | STREET                                                                                                    | De<br>ELL Se<br>R HC<br>ELL DE<br>R W/<br>ELL DE<br>Re<br>ELL UR                                                                                                    | BLDG ELECTRICAL<br>scription<br>lect Service Request tes<br>the COLD MOXER UNIT<br>m<br>YSER ELECTRIC SUPH<br>VISIT HAND BASIN REP/<br>STEMPERING WORK OC<br>Visited Participation Softm<br>GENT CLEARING OF OC                                                                                                    | TerregElectrone Indeed?                                                                                                    | Close<br>Veekend 2Pm to<br>Any time<br>WALLS test entry  | MES Action<br>Close<br>Close<br>No Action<br>Taken<br>No Action<br>Taken<br>No Action<br>Taken                                                                   | Status<br>Status<br>Completed<br>Pending<br>Pending<br>Pending<br>Pending                                           | Feedbac  |                  |
| a | ast Ten Comp<br>Comp ID<br>387755<br>387755<br>387759<br>387759<br>387759<br>387768<br>387745<br>387745<br>3877467                                              | 2<br>3<br>plaint Statu<br>2021-05-<br>28<br>2021-05-<br>28<br>2021-05-<br>29<br>2021-05-<br>29<br>20<br>20<br>20<br>20<br>20<br>20<br>20<br>20<br>20<br>20<br>20<br>20<br>20                                                                                                    | 37787<br>Type<br>BLDG BR CE<br>BLDG WATE<br>SUPPLY<br>BLDG ELEC<br>BLDG BR CE<br>BLDG BR CE<br>BLDG BR CE                           | De<br>ELL Se<br>R HC<br>SP<br>TRICAL GE<br>R W/<br>ELL UR<br>ELL UR                                                                                                    | BLDO ELECTRON<br>scription<br>Text Service Request tes<br>TA & COLD MODER UNIT<br>MYSER ELECTRIC SUP<br>YSER ELECTRIC SUP<br>STEMPERING WORK OF<br>Vielday 37 mis 5 <sup>km</sup><br>GENT CLEARING OF O<br>GOLE COCK LEARAGE                                                                                                    | TerregElectroner Itelenet Y  It entry Req Weekday Any time  It entry Req Weekday Any time  It PROKEN REPLACEMENT REQUIRED Req V  PLY FAULTY test entry Req Weekday Any time NR & REPLACEMENT test entry Req Weekday N CELING OUTSDE HOUSE & STARCASE  CHORED TOLET Immediate action please req Cappenter Weekday Y                                                                                                    | Close Veekend 2Pm to Any time WALLS test entry           | MESAction<br>Close<br>Close<br>No Action<br>Taken<br>No Action<br>Taken<br>No Action<br>Taken<br>No Action<br>Taken                                              | Status<br>Companies<br>Companies<br>Companies<br>Proving<br>Proving<br>Proving<br>Proving                           | Feedbac  |                  |
| a | ast Ten Comp<br>Comp ID<br>387756<br>***<br>387755<br>387755<br>387759<br>387759<br>387768<br>387768<br>387768<br>38767<br>387467<br>387459                     | 2<br>plaint Statu<br>Date<br>2021-05-<br>28<br>2021-05-<br>28<br>2021-05-<br>2021-05-<br>205-<br>205- | BLDG WATER SUPPLY<br>BLDG BR CE<br>BLDG BR CE<br>BLDG BR CE<br>BLDG BR CE<br>BLDG BR CE<br>BLDG BR CE<br>BLDG BR CE<br>BLDG BR CE   | R HC<br>SP<br>R HC<br>SP<br>R<br>R W<br>SLL DIS<br>Re<br>ELL UR<br>Re<br>ELL UR<br>PLY Ov                                                                                                    | ILM ILCHOL<br>scription<br>in text Service Request tes<br>yster ILECTRIC SUP<br>YSTER ILECTRIC SUP<br>STEEPERMS VORDE C<br>STEEPERMS VORDE C<br>URMARD 2Ph tes<br>TEXPERMS VORDE C<br>OLE COCK LEARNO OF C<br>OLE COCK LEARNO OF C                                                                                                    | TerregElectroner Indeed?  It ontry Req Weekday Any time  It ontry Req Weekday Any time  It PROKEN REPLACEMENT REQUIRED Req V PLY FAULTY test entry Req Weekday NC EELING OUTSIDE HOUSE to STARCASE  CHORED TOILET Immediate action please req Carponter Weekday Y                                                                                                    | Close Veekend 2Pm to vekend Y                            | MES Action<br>Close<br>Close<br>No Action<br>Taken<br>No Action<br>Taken<br>No Action<br>Taken<br>No Action<br>Taken<br>No Action<br>Taken<br>No Action<br>Taken | Status<br>Completed<br>Completed<br>Prending<br>Prending<br>Prending<br>Prending<br>Prending                        | Feedback |                  |
| a | st Ten Comp ID<br>387756<br>387756<br>387759<br>387759<br>387759<br>387769<br>387467<br>387467<br>387467<br>387467<br>387469<br>384636                          | 2<br>3<br>plaint Statu<br>2021-05-<br>28<br>2021-05-<br>28<br>2021-05-<br>29<br>2021-05-<br>29<br>2021-05-<br>29<br>2021-05-<br>29<br>2021-05-<br>29<br>2021-05-<br>29<br>2021-05-<br>207<br>20-<br>20-<br>20-<br>20-<br>20-<br>20-<br>20-<br>20-<br>20-<br>20-                                                                                                    | BLDG WATE<br>SUPPLY<br>BLDG BR CE<br>BLDG BR CE<br>BLDG BR CE<br>BLDG BR CE<br>BLDG BR CE<br>BLDG BR CE<br>BLDG BR CE<br>BLDG BR CE | De<br>ELL Se<br>R HCSP<br>TRICAL GE<br>R W/<br>ELL DE<br>ELL UR<br>ELL AN<br>PLY Ov                                                                                                    | BUERLICEICU<br>actipation<br>Int a CoLD MORER INITIA<br>INITIA COLD MORER INITIA<br>INITIA COLD MORER INITIA<br>INITIALIZZA INITIALIZZA<br>INITIALIZZA INITIALIZZA<br>INITIALIZZA INITIALIZZA<br>INITIALIZZA INITIALIZZA<br>INITIALIZZA<br>INITIALIZZA | TerregElectrone Indeed?  It ontry Reg Weekday Any time  ERDOREN REFLACEMENT REQUIRED Reg V PLY FAULTY test entry Reg Weekday Any time AR Dr REPLACEMENT test entry Reg Weekday N CELLING OUTSIDE HOUSE Dr STARCASE  INCRED TOLET Immediate action please reg Carponter Weekday Y ng laading to wastage of water. reg Plumber We cotidan Weekday Y                                                                                                    | Close Veekend 2Pm to Veekend 2Pm to vekend Y             | MESAction<br>Close<br>Close<br>No Action<br>Taken<br>No Action<br>Taken<br>No Action<br>Taken<br>No Action<br>Taken<br>No Action<br>Close                        | Status<br>Campined<br>Completed<br>Fending<br>Pending<br>Pending<br>Pending<br>Pending<br>Pending<br>Pending        | Feedback |                  |
|   | est Ten Comp<br>Comp ID<br>387796<br>★★<br>387795<br>387795<br>387795<br>387788<br>387788<br>387766<br>387467<br>387467<br>387467<br>387469<br>384636<br>370238 | 2<br>3<br>plaint Statu<br>2021-05-<br>28<br>2021-05-<br>28<br>2021-05-<br>29<br>2021-05-<br>29<br>2021-05-<br>29<br>2021-05-<br>20<br>2021-05-<br>29<br>2021-05-<br>20<br>2021-05-<br>20<br>201-05-<br>20<br>20-03-<br>07<br>05<br>05<br>05<br>05<br>05<br>05<br>05<br>05<br>05<br>05                                                                                                    | STATES                                                                                                    | De De Constantino de Constantino de | RUGELICIENCE<br>actipion<br>et dismice Request tee<br>m<br>activitience Request tee<br>m<br>activitience Request tee<br>m<br>activitience Request<br>activitience Request<br>activitience  | TerregEntersen Reisert1  It entry Req Weekday Any time  ERDOREN REPLACEMENT REQUIRED Req V PLY FAULTY lest entry Req Weekday Any time NR Dr REPLACEMENT test entry Req Weekday N CELING OUTSIDE HOUSE O' STARCASE  INFORM TO THE TIME STARCE STARCASE INFORM TO THE TIME STARCE STARCASE INFORM TO THE STARCE STARCES STARCES | Close Veekend 2Pm to Any time WALLS test entry solvend Y | MESAction<br>Close<br>Close<br>No Action<br>Taken<br>No Action<br>Taken<br>No Action<br>Taken<br>No Action<br>Taken<br>Close<br>Close                            | status<br>Status<br>Cerejekel<br>Cenejekel<br>Pening<br>Pening<br>Pening<br>Pening<br>Pening<br>Pening<br>Cenejekel |          |                  |

MES- Military Engineer Services, CE- Chief Engineer, CWE- Commander Works Engineer, GE- Garrison Engineer, AGE- Assistant GE

# Service Request Management

The first page also displays feedbacks given by all residents of his area and last five complaints of his residence. Feedback from the resident is sent directly to GE.

Maintenance history is visible under the "view complaints" tab which also includes the latest response from MES.

Resident can view the latest meter reading recorded by the meter reader (as updated by BSO) on the first page and the furniture availability in the "stock" page.

### **Management Aspects**

The Station Commander, CE and CWE/GE/AGE can view status of service requests (pending and completed) in real time and analyse the summary, area-wise, CWE wise, GE wise or station wise.

| Sur      | mmary date 09-Ag              | or-2019 To 09-Ma | wy-2019           |               |            | lashboard Summary From     |                      | То         |         |
|----------|-------------------------------|------------------|-------------------|---------------|------------|----------------------------|----------------------|------------|---------|
| <b>4</b> | 978<br>Request<br>More info O | hı               | 2363<br>Completed | into <b>O</b> | <b>2</b> ( | 515<br>fing<br>More info O | <b>O</b><br>Feedback | on Request | .hi     |
| .11      | Complaint Type Pro            | gress            |                   |               |            |                            |                      |            | - ×     |
|          | 45.21                         |                  |                   |               |            | 20.31                      |                      | 64.71      |         |
|          | BLDG BR CELL(2427)            |                  | BLOG ELEC         | TRICAL(2192)  |            | BLDG WATER SUPPLY(228)     |                      | 850(17)    |         |
|          | 175                           |                  | - 0               | 2.5           |            | 75.91                      |                      |            |         |
|          | ELECTRIC SUPPLY MAINS         | 41)              | STREET            | LIGHTS(104)   |            | WHTER SUPPLY LINE(69)      |                      |            |         |
| Sta      | tion Wise Summary             |                  |                   |               | Are        | a Wise Summary             |                      |            |         |
| :        | Station Name                  | Total            | Completed         | Pending       |            | Area Name                  | Total                | Completed  | Pending |
| 1        | JALANDHAR                     | 4978             | 2363              | 2615          | 1          | 11CORPVAJRALIBRARY         | 3                    | 0          | 3       |
| ~        |                               |                  |                   |               | 2          | 1TAC                       | 14                   | 4          | 10      |
| cn       | it: wise Summary              |                  |                   |               | 3          | 21WEU                      | 6                    | 1          | 5       |
| •        | CWE Name                      | Total            | Completed         | Pending       | 4          | 2TTC LINE                  | - <b>1</b> -         | 0          | 1       |
| 1        | CWE JALANDHAR                 | 43/3             | 2363              | 2615          | 5          | 50fdwksp                   | 7                    | 3          | 4       |
| GE       | Wise Summary                  |                  |                   |               | 6          | 5Det                       | 9                    | 3          | 6       |
|          | GE Name                       | Total            | Completed         | Pending       | 7          | 91SUBAREA                  | 50                   | 39         | 11      |
| 1        | GE EAST JALANDHAR             | 3131             | 1774              | 1357          | 8          | 91SUBAREAOFFRMESS          | 10                   | 2          | 8       |
| 2        | GEWEST JALANDHAR              | 1847             | 589               | 1258          | 9          | AJIT ROAD                  | 35                   | 23         | 12      |
|          |                               |                  |                   |               | 10         | AJIT ROAD FAFA             | 30                   | 20         | 10      |
|          |                               |                  |                   |               | 11         | ASHA SCHOOL                | 1                    | 0          | 1       |
|          |                               |                  |                   |               | 12         | BHAGAT ROAD                | 116                  | 74         | 42      |
|          |                               |                  |                   |               | 13         | BHIM ROAD                  | 75                   | 9          | 66      |
|          |                               |                  |                   |               |            |                            | =                    |            | _       |

The system thus enables MES/ Station appointments to finalise options to address the pending service requests under regular daily maintenance or inclusion in annual maintenance programme or sanction special repairs. This information can also be utilised by MES appointments to issue Technical Sanctions.

Scheduling of service requests for completion at a future date is also incorporated for information within the MES appointments.

FAFA (Field area Family accommodation) areas can be grouped under area-wise summary and feedback from residents enables MES/ Station appointments to address their service requests on priority.

# **FAQs**

**Frequently Asked Questions and Answers** 

# 1. How is it an improvement over the existing system of registering service requests manually?

A. The existing system of manual service requests is info blinding. The online system is an "INFO ALL" for all stake-holders.

In the present system, slips with resident's service requests are generated by MES and completion recorded by resident on the slip. The service request slips can now be super-scribed with the unique service request No and is generated online, which can be verified by the resident. Service request Nos being unique and verifiable online, they can be attended on Sundays and holidays too.

Residents' acceptance of completion is part of the existing system too; earlier it was entered "completed" in the manual register by MES, but now different types of status update is entered online by MES and this information is viewed by respective resident, and MES/ Station appointments.

# 2. How to reset password?

Existing and new residents unable to login due to incorrect password or ACQ No already registered by previous resident need to approach MES (BSO)/ Maintenance Cell/ Association to reset password. The password can be changed from the profile page after login by the resident.

| STARS                |                                                   | Military Engineer Services (GE AF 2 JODHPUR) |  |
|----------------------|---------------------------------------------------|----------------------------------------------|--|
|                      | Change Password Set new password for your account |                                              |  |
|                      | Enter Details                                     |                                              |  |
|                      | Old Password                                      |                                              |  |
|                      | Old password                                      |                                              |  |
| Feedback             |                                                   |                                              |  |
| 😤 Bulletin board     | New password New password                         |                                              |  |
| Profile              | Confirm New Password                              |                                              |  |
| Diposte Hobite/email | Confirm new password                              |                                              |  |
| an tribur            | Submit Rest                                       |                                              |  |

# **Contact Information**

VYNUS Solutions Shop No 3, Shopping Complex, AWHO Colony, Sikh Village, Secunderabad-500009, Telangana, India. vynus2014@gmail.com

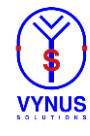